# PP ASIC 全数試験 測定マニュアル

2020/5/25

山田 敏大

## 注意

ボードが壊れないように以下のことに気をつけてください。

- AC アダプターはボードに挿してからコンセント
   に挿す。またはスイッチを入れる。
- ・ボードに静電防止バンドをつけ、バンドを先に
   手首につけてからボードに触る。

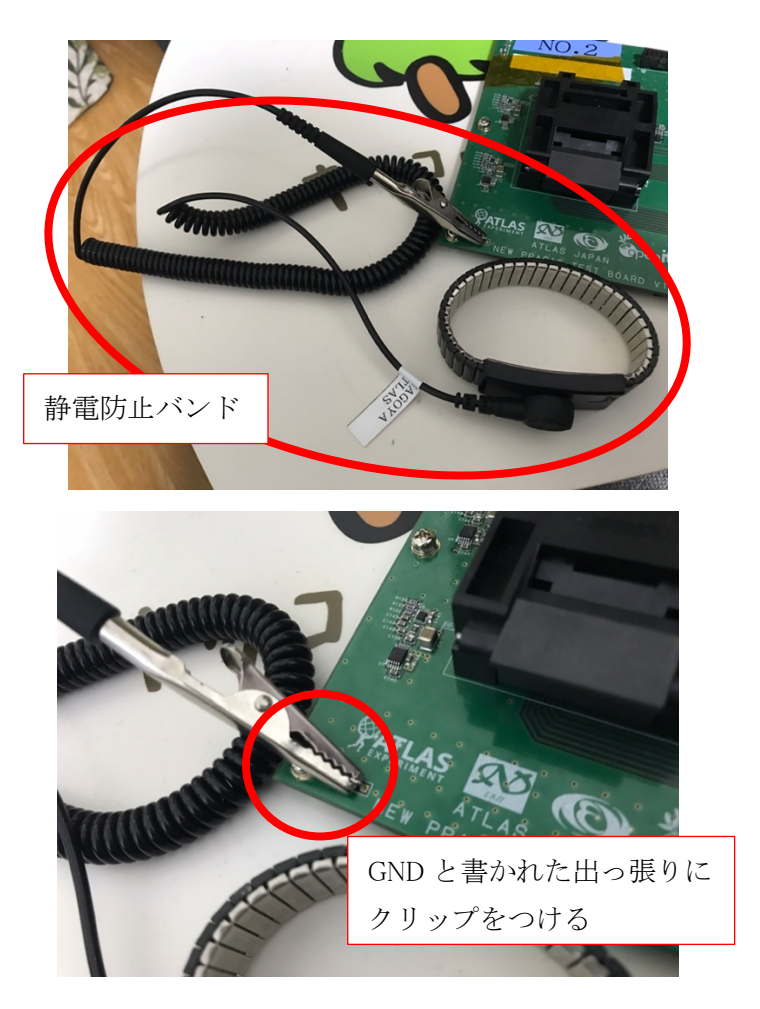

#### 目次

| 第1章 1チップ目の測定の時 P | 3 |  |
|------------------|---|--|
|------------------|---|--|

第2章 2チップ目以降の測定 P9

- 第3章 測定を終わる時 P9
- 第4章 PC 操作 P10
- 第5章 よくあるエラー P13

第6章 ASIC つけ外し器の使い方 P15

#### 第7章 備考 P17

第1章 1チップ目の測定の時

# 1. ASIC をボードにセットする。

## 1.1 コネクターの蓋を開ける。

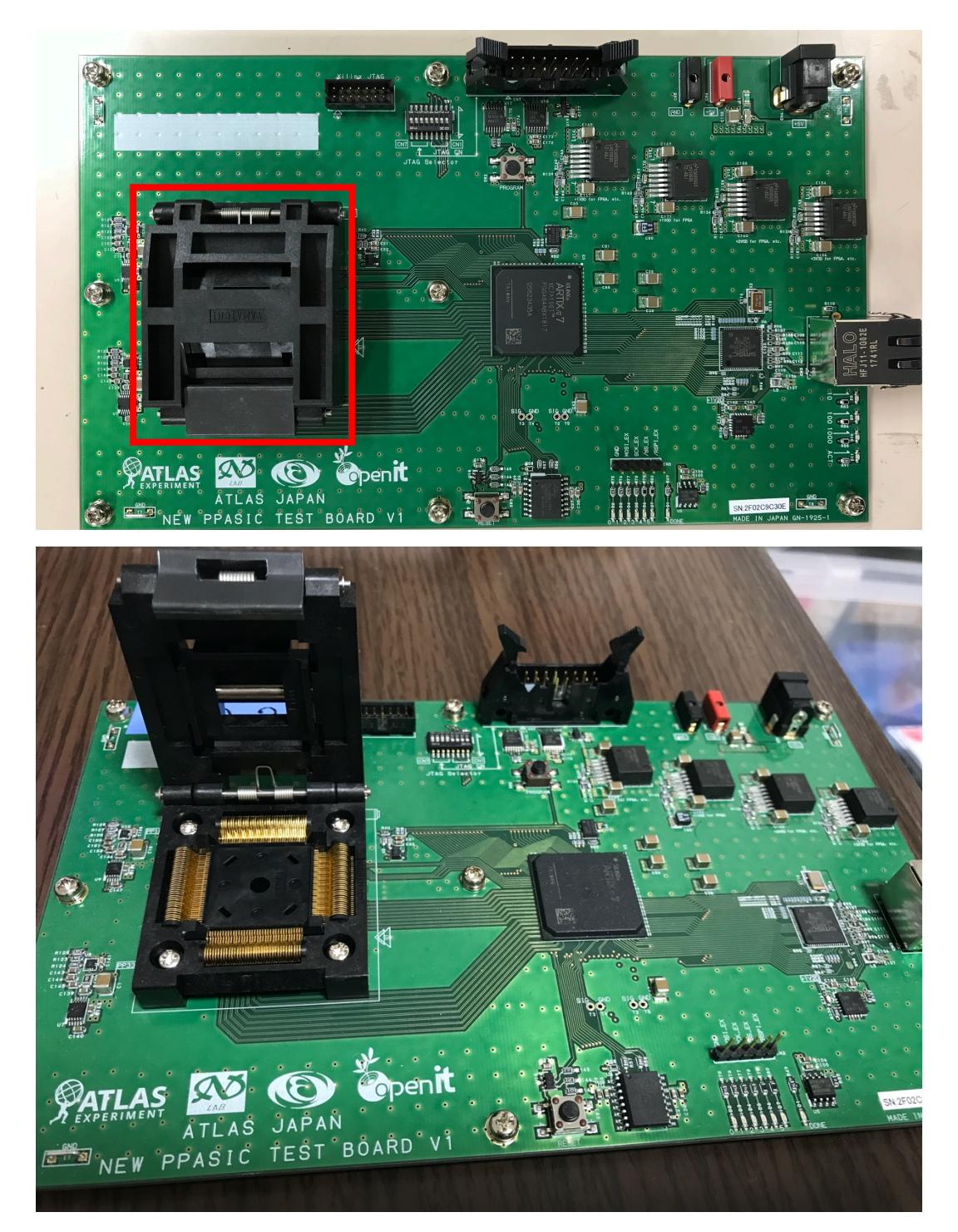

#### 1.2 ASIC を取り出す。

→第6章 ASIC つけ外し器の使い方へ

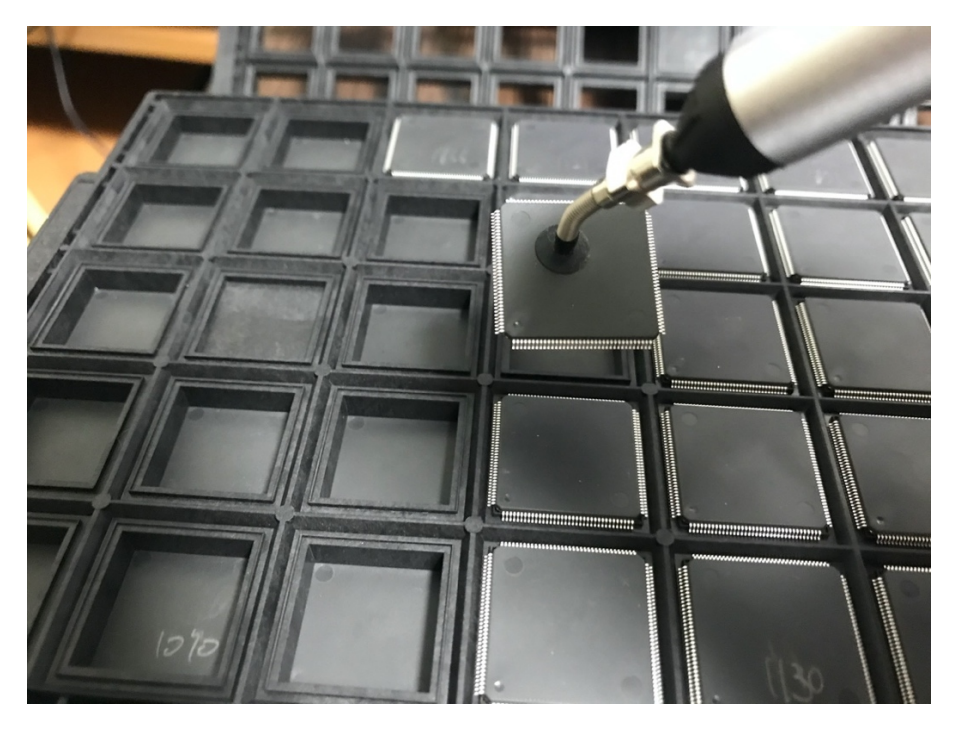

1.3 ASIC を向きに注意して配置する。\*PIC注目

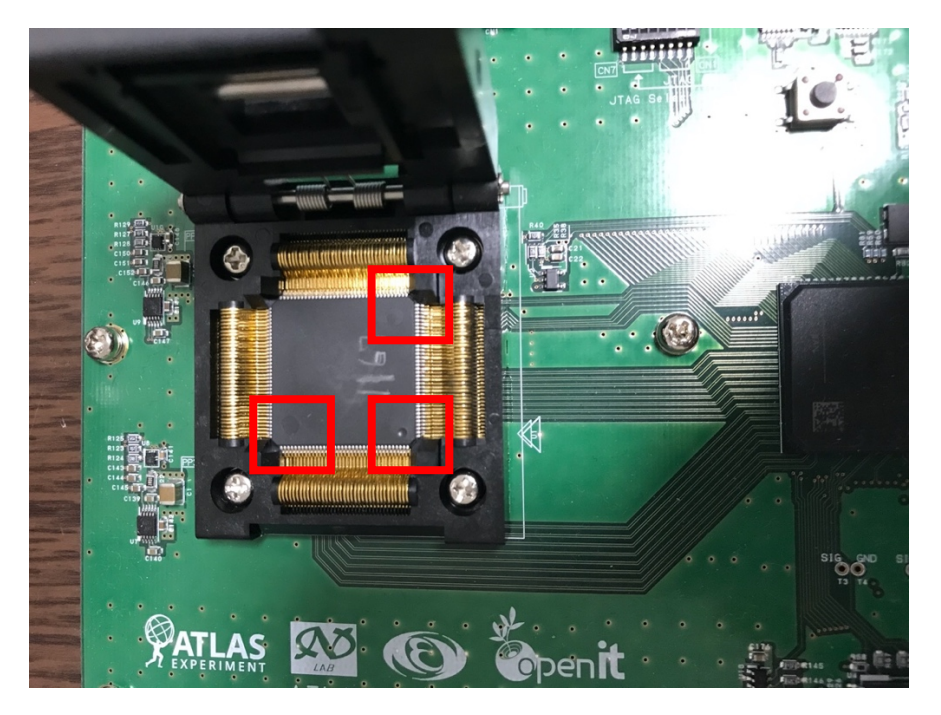

1.4 コネクターの蓋を閉める。

#### 2. ボードに AC アダプターを接続する。

コンセントに挿すよりも先にボードとACアダプターを接続するよう にしてください。

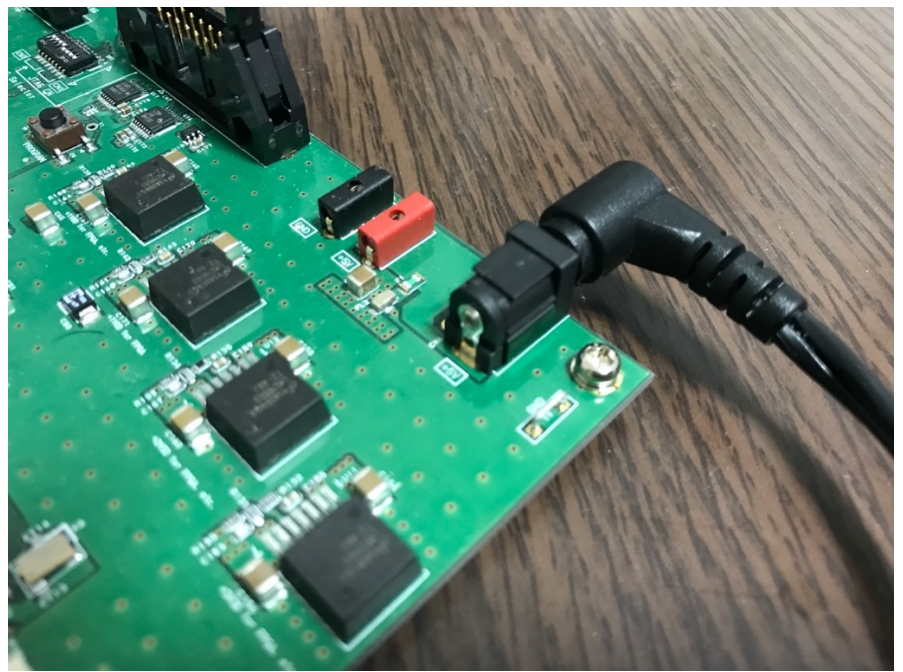

3. AC アダプターをコンセントに挿す。

コンセントに電源がある場合はここで ON にする。

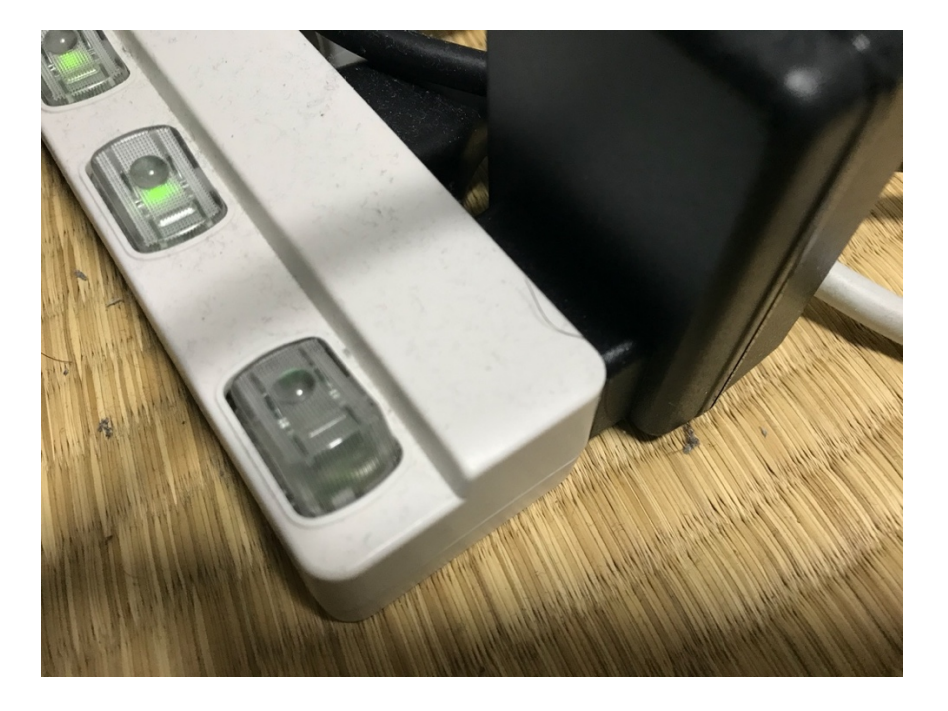

- 4. PC を起動する。 ユーザー: PPASICTEST, パスワード: ppasic
- 5. ボードと PC を接続する。

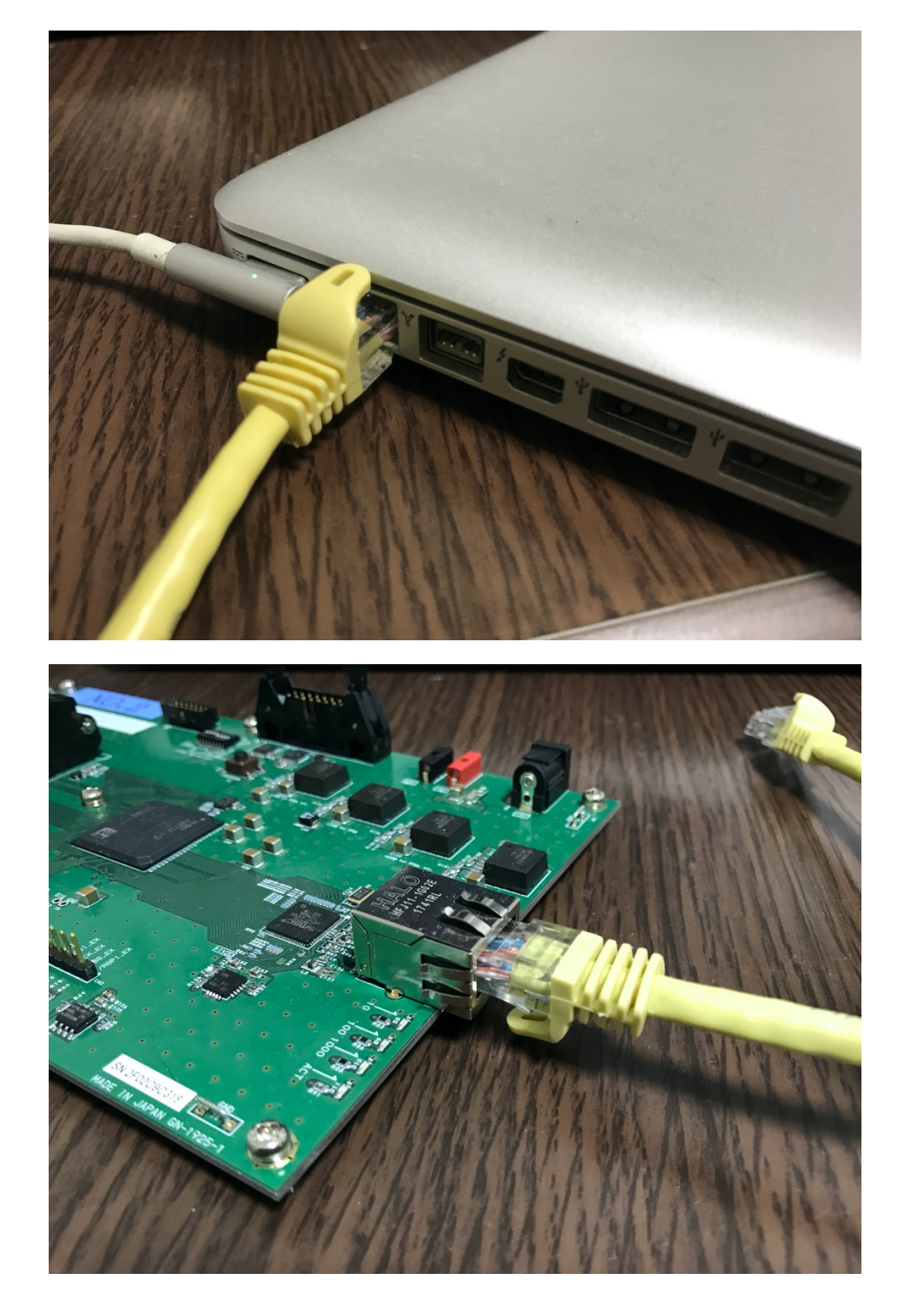

USBメモリーを挿入する。(PC の左側面)
 PC の画面に「USB DISK」と表示される。

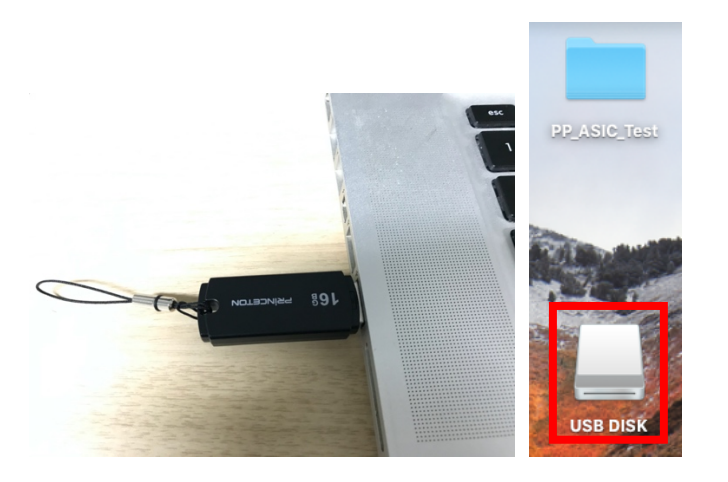

7. 緑ランプの点滅がゆっくりになるまで待つ。

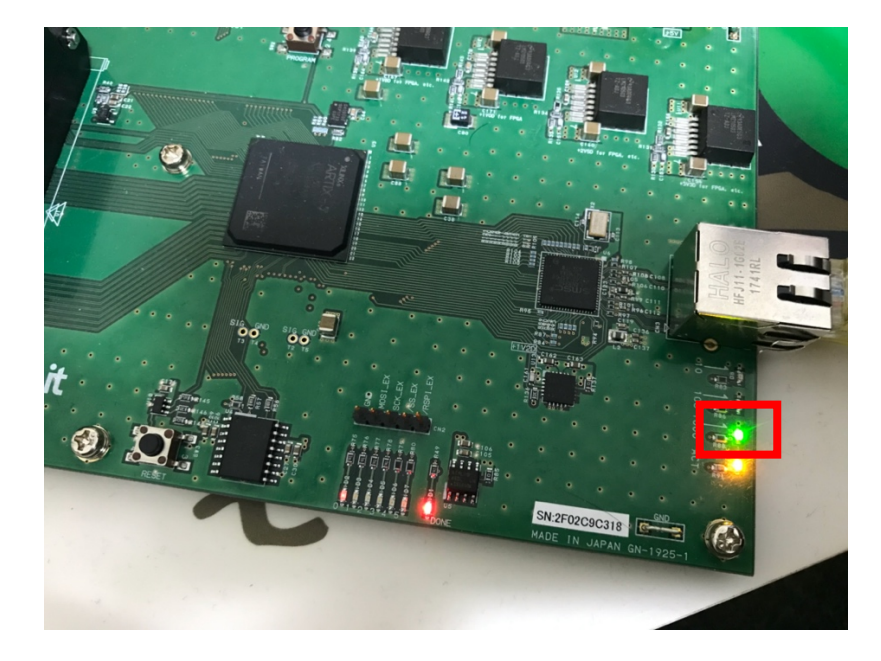

8. PCを操作する。→ 第4章 PC 操作へ
9. ASIC をボードから取り出す。

第2章 2チップ目以降の測定

1. ASIC をボードにセットする。

『PCを操作する。→ 詳しくは第4章 PC 操作へ
2. 測定する。』

3. ASIC をボードから取り出す。

第3章 測定を終わる時

- ウインドウの「終了」ボタンを押してウインド ウを閉じる。
- 2. ボードと PC を接続しているケーブルを外す。
- 3. ボードの電源を落とす。
- 4. ボードから AC アダプターを外す。
- 5. PC の電源を落とす。

(USB を外す場合は P19 へ,差しっぱなしでも良い)

第4章 PC 操作(1回目の測定のみ1,2の操作を行う)
-> フローチャート(P18)参照

USB が差さっていることを確認

1. ターミナルを起動する。

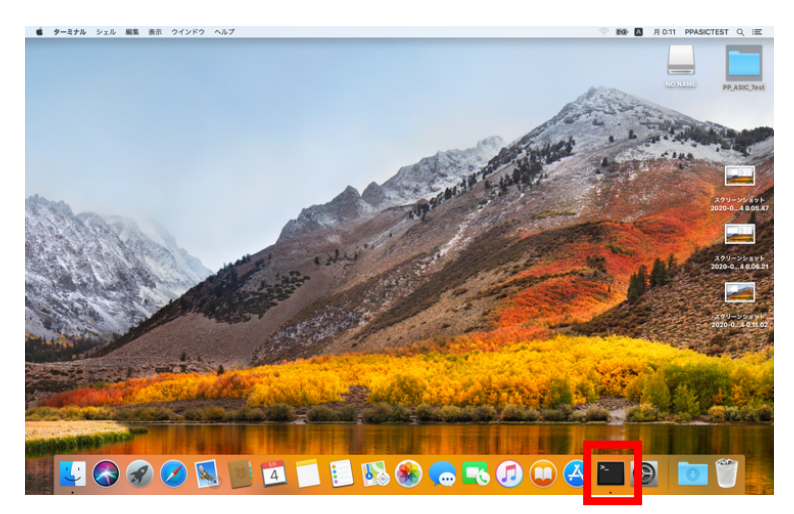

- 2. cd test と打つ。 → Enter
- 3. java fjt と打つ。 → Enter

Last login: Mon May 18 19:30:32 on ttys000 MacBook-Pro-6:~ PP\_ASIC\_TEST\$ cd test MacBook-Pro-6:test PP\_ASIC\_TEST\$ java fjt

# ウインドウ表示されてから、「実行」ボタンを 押す。

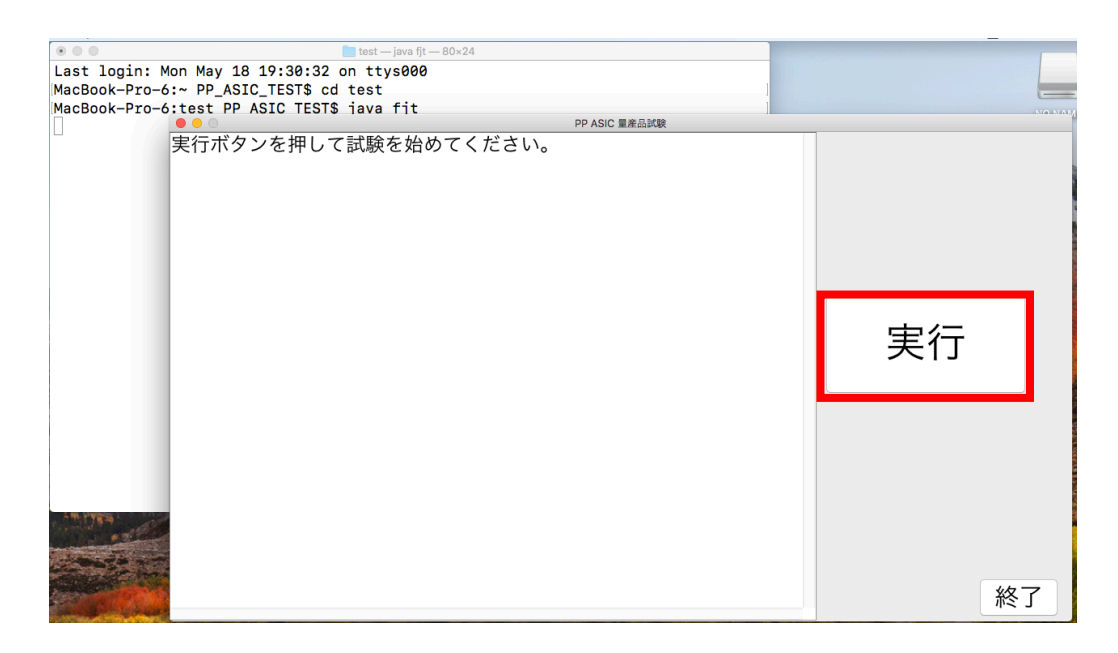

- 5. 合否判定を見る。測定終了時には音が鳴る。
- 5.1 合格の時

ASIC を交換した後、「実行」ボタンを押して次の測定へ。

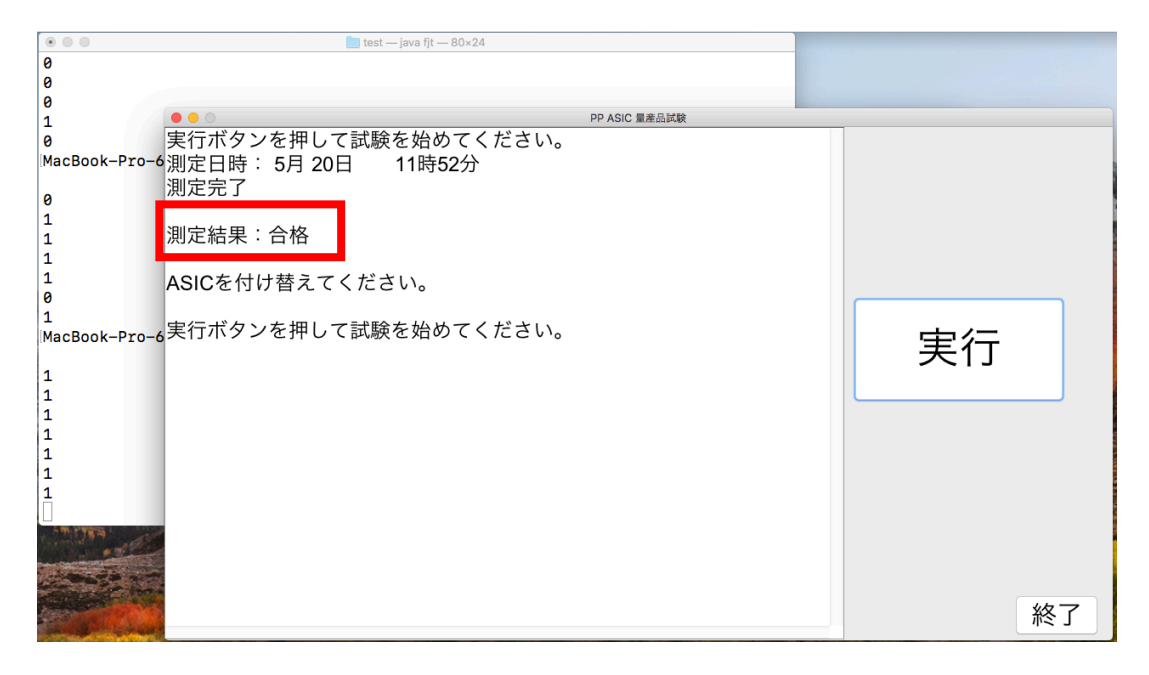

5.2 不合格の時

ASIC に日付と識別番号を記入してから交換する。

|                        | 🛅 test — ja                    |                                                       |    |  |
|------------------------|--------------------------------|-------------------------------------------------------|----|--|
| 1                      |                                |                                                       |    |  |
| 0                      |                                | PP ASIC 量產品試験                                         |    |  |
| 1                      | 実行ボタンを押して試験を                   |                                                       |    |  |
| MacBook-Pro-6          | ,<br>測定完了<br>測定日時: 5月 20日   1  |                                                       |    |  |
| 1<br>1                 | 測定結果:不合格                       |                                                       |    |  |
| 1<br>1<br>MacBook-Pro- | 日付:5月 20日<br>識別番号 255          |                                                       | 宝行 |  |
| 0<br>0<br>0            | 日付と識別番号をASICに言<br>実行ボタンを押して試験を | 己入して <b>ASIC</b> を付け替えてください。<br><sup>-</sup> 始めてください。 |    |  |
| 0<br>0                 |                                |                                                       |    |  |
| 0                      |                                |                                                       |    |  |
| ATT LYSA               |                                |                                                       |    |  |
|                        |                                |                                                       | 終了 |  |

不合格時 ASIC 記入例

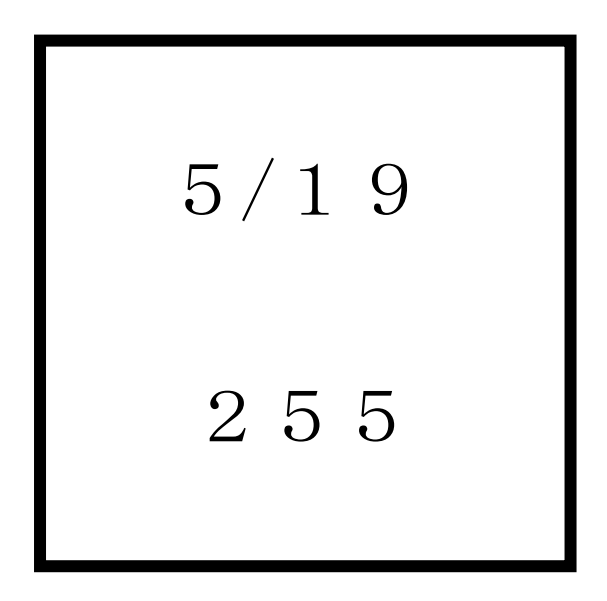

第5章 よくあるエラー

3分以上経っても測定が終わらなかったら

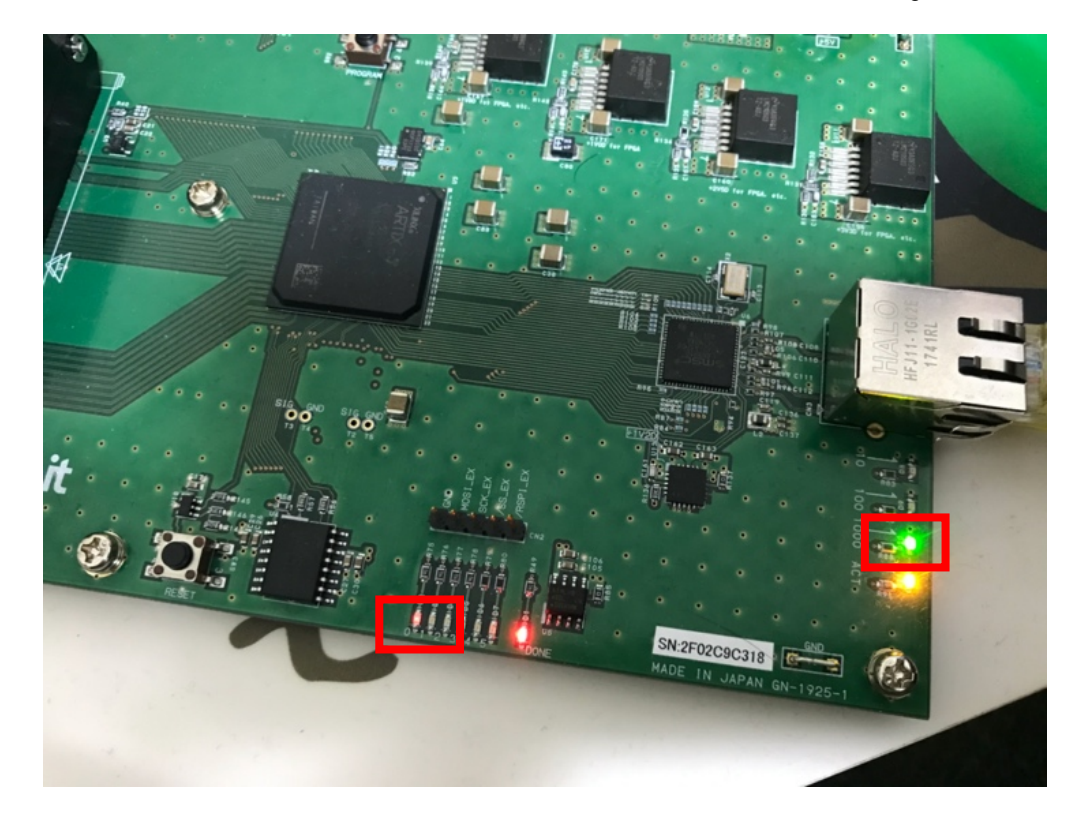

通信エラーを起こしている可能性がある。

 ①緑のランプが定期的に点滅していない。
 ②オレンジのランプが「実行」ボタンを押しても 点灯していない。

どちらかに当てはまったら次のページの手順に従っ てシステムを再起動する。

### 再起動の仕方

1. PC 画面のターミナルの部分をクリックする。

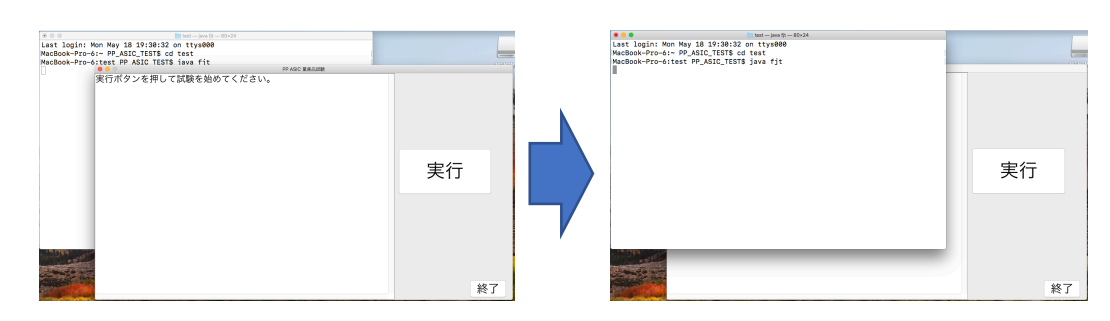

- 2. その状態で control と c ボタンを同時押し。
- 3. ウインドウが消えたことを確認する。
- 4. ボードの下図のボタンを押す。

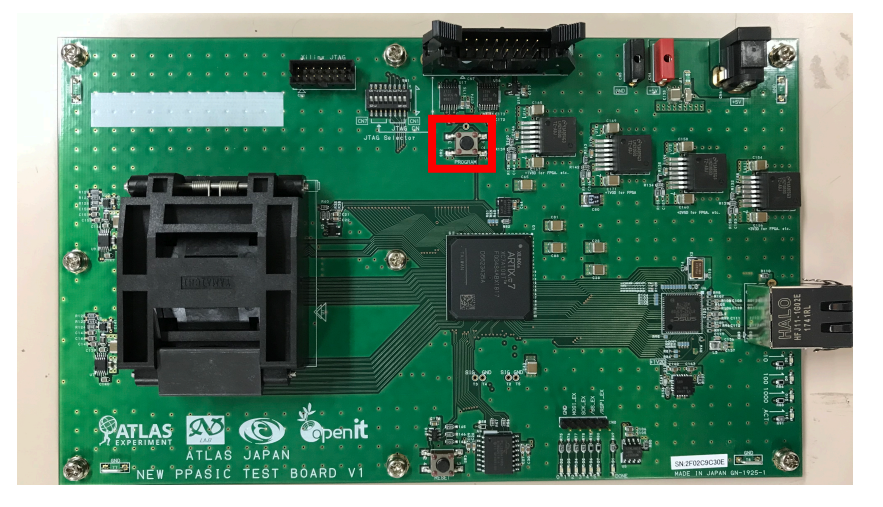

5. その後、緑ランプの点滅がゆっくりになったら

もう一度 java fjt と入力する。 → Enter

6. 「実行」ボタンを押し、測定を再開する。

第6章 ASIC つけ外し器の使い方

• ASIC を吸う時 \*ASIC を素手で触らないように注意!

1. 黒い部分を押す。

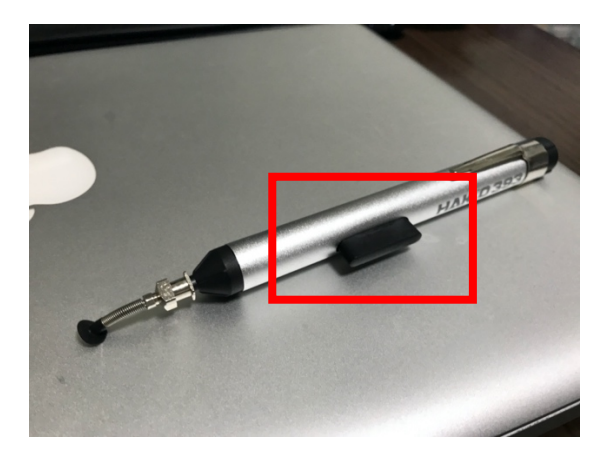

2. 先端を ASIC に押し当てる。

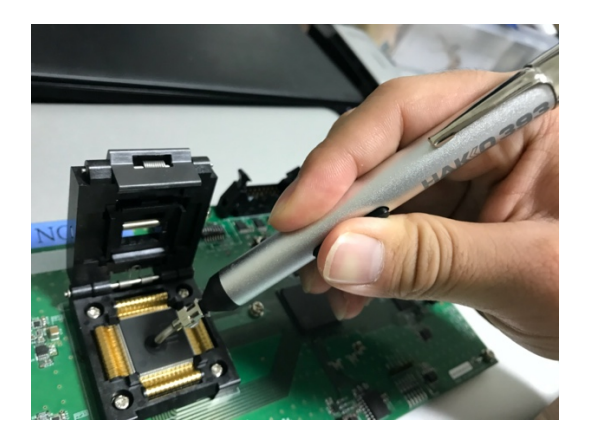

3. 黒い部分を離す。その後、ASICを動かす。

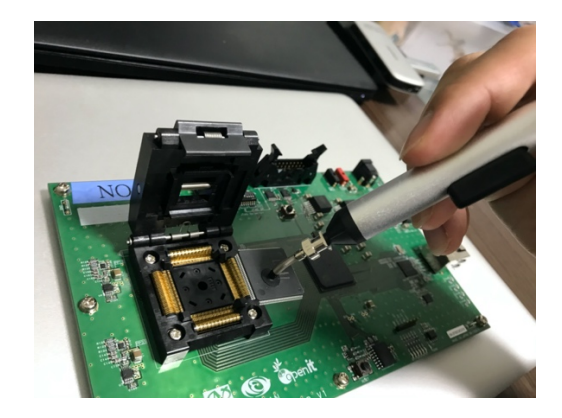

• ASIC を置く時

# 1. 置き場所に ASIC をセットする。

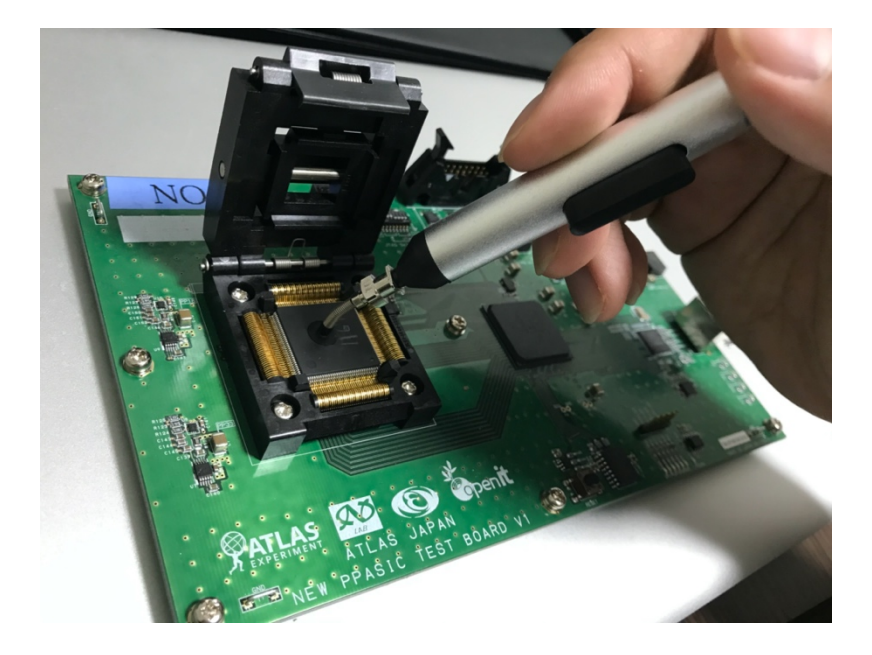

2. 黒い部分を押す。

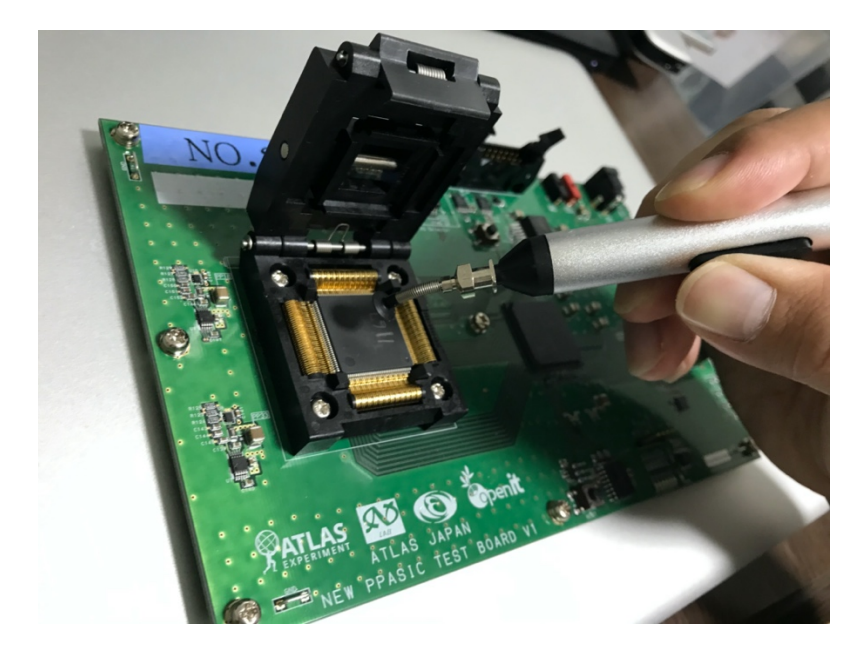

第7章 備考

・同じチップに対して測定を2回やった時 同じチップに対して2回実行ボタンを押してしまった時

は、2回目の測定時間をメモしておく。

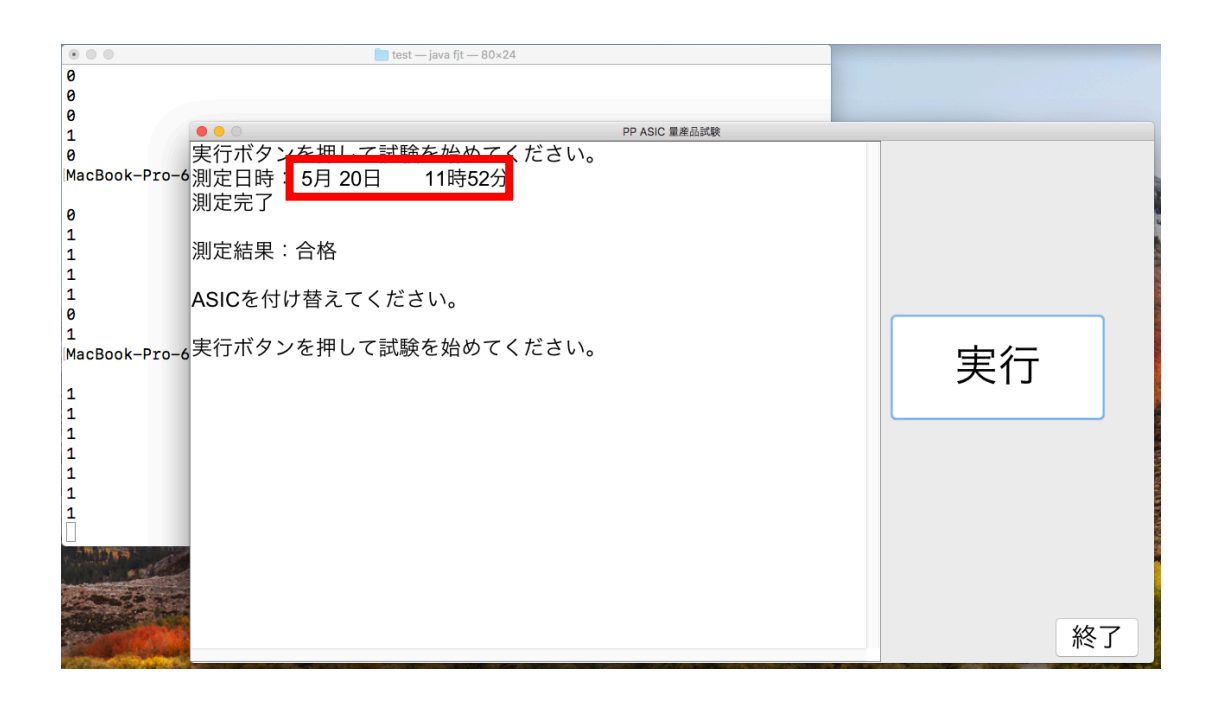

- ・スクロール
  - トラックパッドを指2本で触る。

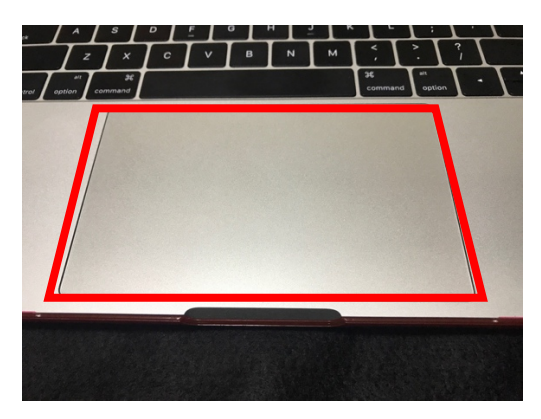

・よく使うキー

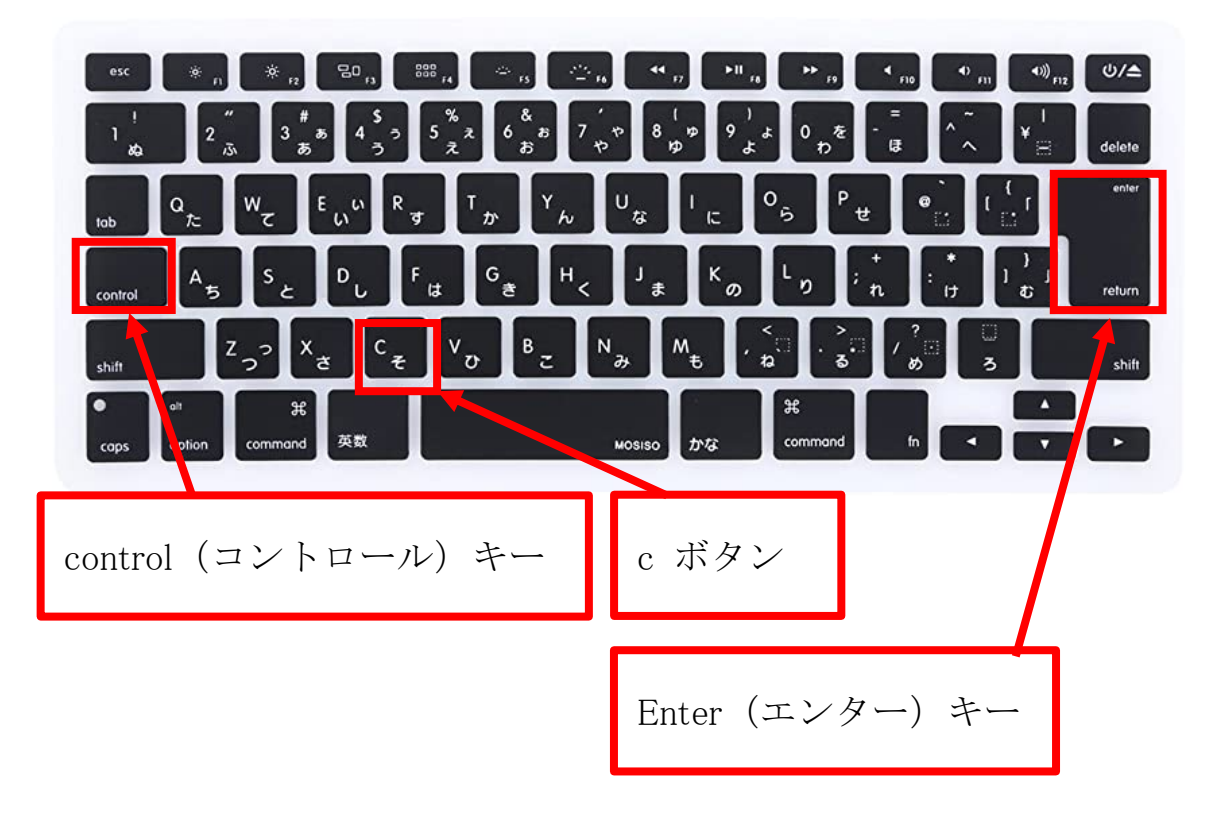

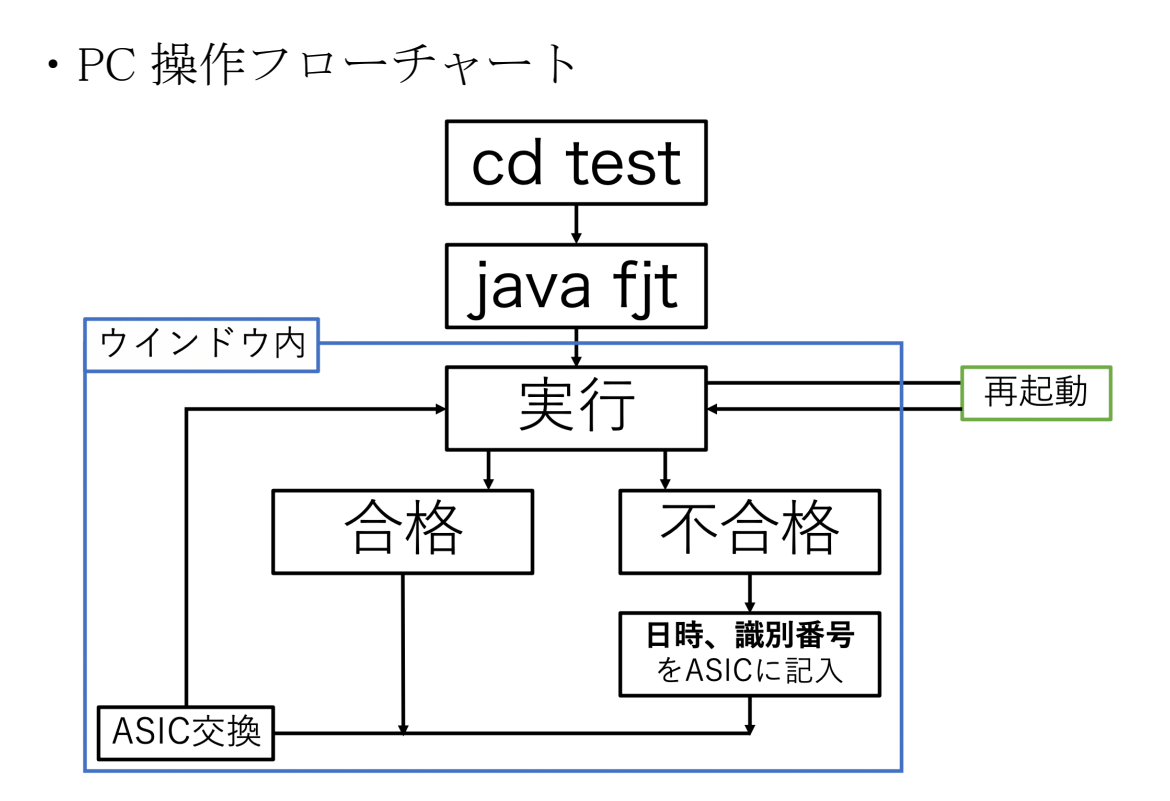

・USB の外し方

- PC の電源が OFF の場合

そのまま電源を切る。

- PC の電源が ON の場合

\*ウインドウが開いていないことを確認。

\*デスクトップの「USB DISK」を2つの指で同時に

クリックする。

\*「"USB DISK"を取り出す」をクリック

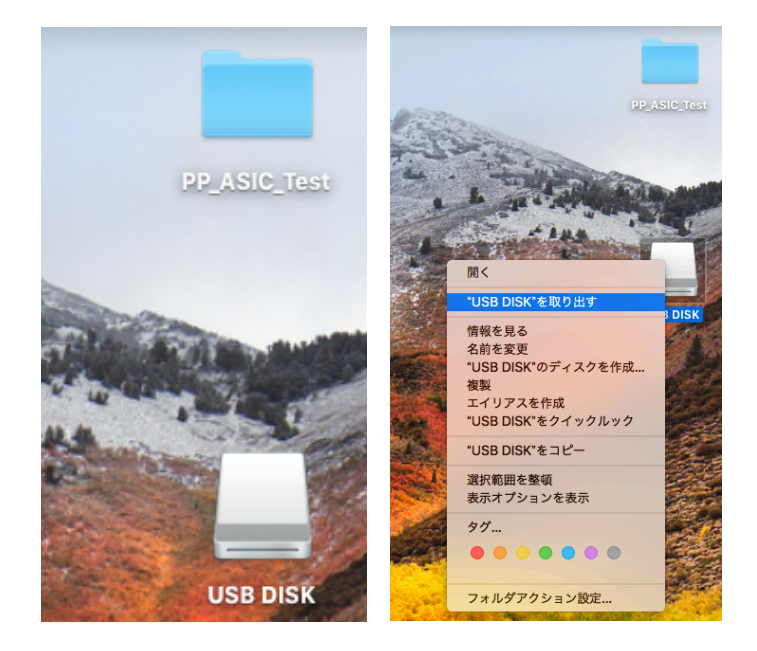

\*デスクトップから「USB DISK」の表示が消えたこと を確認して USB を抜く